## Configurer ThreatGrid RADIUS sur l'authentification DTLS pour la console et le portail OPadmin

## Contenu

Introduction Conditions préalables Conditions requises Components Used Configuration Configuration Vérification Dépannage

## Introduction

Ce document décrit la fonctionnalité d'authentification RADIUS (Remote Authentication Dial In User Service) introduite dans ThreatGrid (TG) version 2.10. Il permet aux utilisateurs de se connecter au portail Admin ainsi qu'au portail Console avec des informations d'identification stockées dans le serveur AAA (Authentication, Authorization and Accounting).

Dans ce document, vous trouverez les étapes nécessaires pour configurer la fonctionnalité.

## Conditions préalables

#### **Conditions requises**

- ThreatGrid version 2.10 ou ultérieure
- Serveur AAA prenant en charge l'authentification RADIUS sur DTLS (draft-ietf-radext-dtls-04)

#### **Components Used**

- Appliance ThreatGrid 2.10
- Identity Services Engine (ISE) 2.7

The information in this document was created from the devices in a specific lab environment. All of the devices used in this document started with a cleared (default) configuration. If your network is live, make sure that you understand the potential impact of any command.

## Configuration

Cette section fournit des instructions détaillées sur la façon de configurer la fonctionnalité ThreatGrid Appliance et ISE pour l'authentification RADIUS. **Note**: Afin de configurer l'authentification, assurez-vous que la communication sur le port UDP 2083 est autorisée entre l'interface ThreatGrid Clean et le noeud de service de stratégie ISE (PSN).

#### Configuration

Étape 1. Préparez le certificat ThreatGrid pour l'authentification.

RADIUS sur DTLS utilise l'authentification mutuelle des certificats, ce qui signifie que le certificat d'autorité de certification (CA) d'ISE est nécessaire. Vérifiez d'abord quel certificat RADIUS DTLS CA a signé :

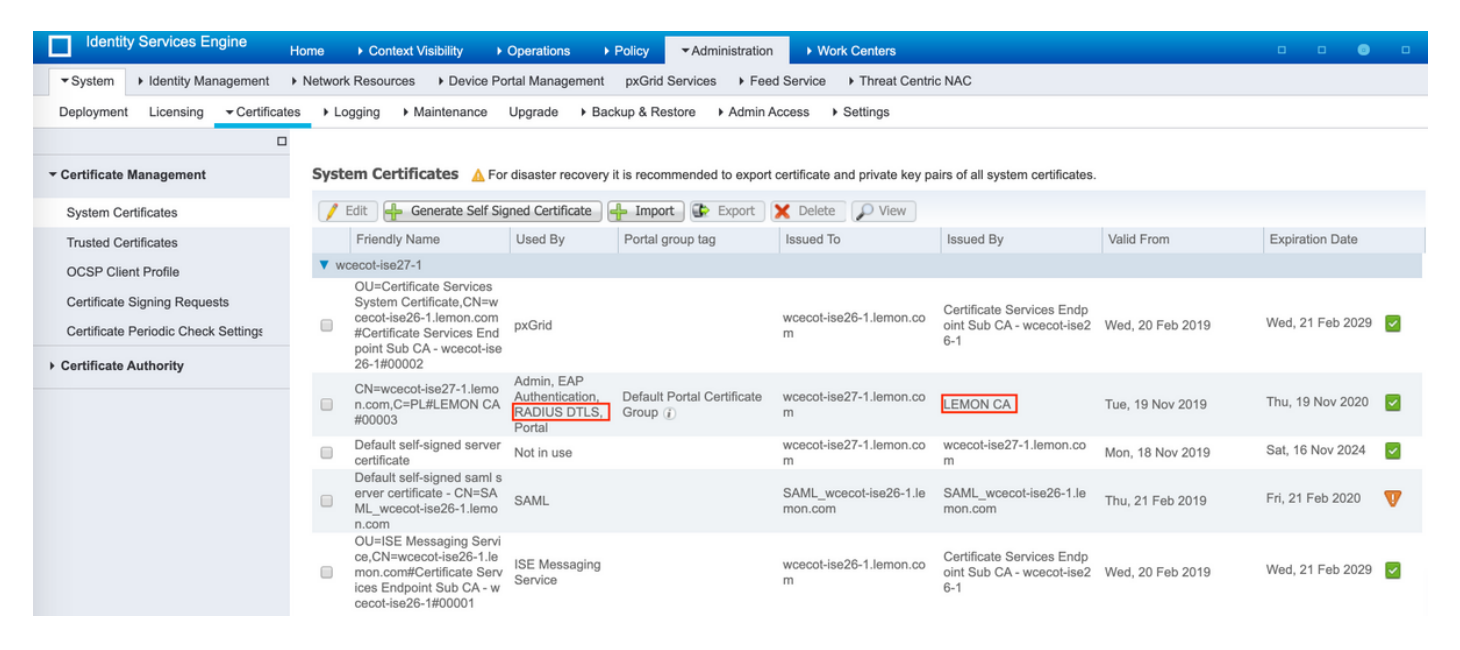

Étape 2. Exporter le certificat CA à partir d'ISE.

#### Accédez à Administration > System > Certificates > Certificate Management > Trusted

**Certificates**, localisez l'autorité de certification, sélectionnez **Export** comme indiqué dans l'image et enregistrez le certificat sur le disque pour plus tard :

| Identity Services Engine            | Home                                            | Noy • Administrati         | m + Work Centers                                           |                   |                         |                         | 0 0              | o 💿 o           |
|-------------------------------------|-------------------------------------------------|----------------------------|------------------------------------------------------------|-------------------|-------------------------|-------------------------|------------------|-----------------|
| System      Identity Management     | Network Resources      Device Portal Management | xGrid Services + Fe        | ed Service + Threat C                                      | entric NAC        |                         |                         |                  |                 |
| Deployment Licensing - Certificat   | es + Logging + Maintenance Upgrade + Backu      | p & Restore + Admir        | Access                                                     |                   |                         |                         |                  |                 |
| 0                                   |                                                 |                            |                                                            |                   |                         |                         |                  |                 |
| * Certificate Management            | Trusted Certificates                            |                            |                                                            |                   |                         |                         |                  |                 |
| System Certificates                 | / Edit 🕂 Import 🕃 Export 🗙 Delete 🔎 Vie         | ew.                        |                                                            |                   |                         | Show                    | Al               | - 8             |
| Trusted Certificates                | Friendly Name                                   | <ul> <li>Status</li> </ul> | Trusted For                                                | Serial Number     | Issued To               | Issued By               | Valid From       | Expiration Dat  |
| OCSP Client Profile                 | Baltimore CyberTrust Root                       | Enabled                    | Cisco Services                                             | 02 00 00 89       | Baltimore CyberTrust Ro | Baltimore CyberTrust Ro | Fri, 12 May 2000 | Tue, 13 May 2   |
| Certificate Signing Requests        | Cisco CA Manufacturing                          | Disabled                   | Endpoints<br>Infrastructure<br>AdminAuth                   | 6A 69 67 B3 00 00 | Cisco Manufacturing CA  | Cisco Root CA 2048      | Sat, 11 Jun 2005 | Mon, 14 May 2   |
| Certificate Periodic Check Settings | CISCO ECC Root CA                               | Enabled                    | Cisco Services                                             | 01                | Cisco ECC Root CA       | Cisco ECC Root CA       | Thu, 4 Apr 2013  | Fri, 4 Apr 205: |
| Certificate Authority               | Cisco Licensing Root CA                         | Enabled                    | Cisco Services                                             | 01                | Cisco Licensing Root CA | Cisco Licensing Root CA | Thu, 30 May 2013 | Sun, 30 May 2   |
|                                     | Cisco Manufacturing CA SHA2                     | Enabled                    | Endpoints<br>Infrastructure<br>AdminAuth                   | 02                | Cisco Manufacturing CA  | Cisco Root CA M2        | Mon, 12 Nov 2012 | Thu, 12 Nov 2   |
|                                     | Cisco Root CA 2048                              | Disabled                   | Endpoints<br>Infrastructure<br>AdminAuth                   | SF F8 78 28 28 54 | Cisco Root CA 2048      | Cisco Root CA 2048      | Fri, 14 May 2004 | Mon, 14 May 3   |
|                                     | Cisco Root CA 2099                              | Enabled                    | Cisco Services                                             | 01 9A 33 58 78 CE | Cisco Root CA 2099      | Cisco Root CA 2099      | Tue, 9 Aug 2016  | Mon, 10 Aug 2   |
|                                     | Cisco Root CA M1                                | Enabled                    | Cisco Services                                             | 2E D2 0E 73 47 D3 | Cisco Root CA M1        | Cisco Root CA M1        | Tue, 18 Nov 2008 | Fri, 18 Nov 20  |
|                                     | Cisco Root CA M2                                | Enabled                    | Endpoints<br>Infrastructure<br>AdminAuth                   | 01                | Cisco Root CA M2        | Cisco Root CA M2        | Mon, 12 Nov 2012 | Thu, 12 Nov 2   |
|                                     | Cisco RXIC-R2                                   | Enabled                    | Cisco Services                                             | 01                | Cisco RXC-R2            | Cisco RXIC-R2           | Wed, 9 Jul 2014  | Sun, 9 Jul 203  |
|                                     | Default self-signed server certificate          | Enabled                    | Endpoints<br>Infrastructure<br>AdminAuth                   | SC 6E B6 16 00 00 | wcecot-ise26-1.Jemon.c  | wcecot-ise26-1.Jemon.c  | Thu, 21 Feb 2019 | Fri, 21 Feb 20. |
|                                     | DigiCert Global Root CA                         | Enabled                    | Cisco Services                                             | 08 38 E0 56 90 42 | DigiCert Global Root CA | DigiCert Global Root CA | Fri, 10 Nov 2006 | Mon, 10 Nov 2   |
|                                     | DigiCert root CA                                | Enabled                    | Endpoints<br>Infrastructure<br>AdminAuth                   | 02 AC 5C 26 6A 08 | DigiCert High Assurance | DigiCert High Assurance | Fri, 10 Nov 2006 | Mon, 10 Nov 2   |
|                                     | DigiCert SHA2 High Assurance Server CA          | Enabled                    | Endpoints<br>Infrastructure<br>AdminAuth                   | 04 E1 E7 A4 DC 5C | DigiCert SHA2 High Ass  | DigiCert High Assurance | Tue, 22 Oct 2013 | Sun, 22 Oct 21  |
|                                     | DoflamingoCA_ec.ort                             | Enabled                    | Infrastructure<br>Endocints                                | 01                | DoflamingoCA            | DoflamingoCA            | Sun, 20 Mar 2016 | Fri, 20 Mar 20  |
|                                     | DST Root CA X3 Certificate Authority            | Enabled                    | Cisco Services                                             | 44 AF 80 80 D6 A3 | DST Root CA X3          | DST Root CA X3          | Sat, 30 Sep 2000 | Thu, 30 Sep 2   |
|                                     | HydrantID SSL ICA G2                            | Enabled                    | Cisco Services                                             | 75 17 16 77 83 D0 | HydrantID SSL ICA G2    | QuoVadis Root CA 2      | Tue, 17 Dec 2013 | Sun, 17 Dec 2   |
|                                     | LEMON CA                                        | Enabled                    | Infrastructure<br>Cisco Services<br>Endpoints<br>AdminAuth | 12 34 56 78       | LEMON CA                | LEMON CA                | Fri, 21 Jul 2017 | Wed, 21 Jul 2   |

Étape 3. Ajoutez ThreatGrid en tant que périphérique d'accès au réseau.

Accédez à Administration > Network Resources > Network Devices > Add pour créer une nouvelle entrée pour TG et entrez le Name, IP address de l'interface Clean et sélectionnez DTLS Required comme indiqué dans l'image. Cliquez sur Enregistrer en bas :

| cisco Identity Services Engine     | Home         | Context Visibility                  | Operations        | Policy        | ▼Administrat   | ion 🕨 V      | Vork Centers        |                |                   |  |
|------------------------------------|--------------|-------------------------------------|-------------------|---------------|----------------|--------------|---------------------|----------------|-------------------|--|
| System      Identity Management    | * Network Re | sources + Device                    | Portal Management | pxGrid S      | ervices + Fe   | ed Service   | + Threat Centric I  | NAC            |                   |  |
| * Network Devices Network Device C | Broups Net   | work Device Profiles                | External RADIUS S | ervers F      | RADIUS Server  | Sequences    | NAC Managers        | External MDM   | Location Services |  |
| 0                                  |              |                                     |                   |               |                |              |                     |                |                   |  |
| Network Devices                    | Network D    | levices List > ksec-tl              | hreatgrid02-clean |               |                |              |                     |                |                   |  |
| Default Device                     | Network      | k Devices                           |                   |               |                |              | _                   |                |                   |  |
| Device Security Settings           |              |                                     |                   | * N           | ame ksec-thr   | eatgrid02-ck | 581                 |                |                   |  |
|                                    |              |                                     |                   | Descrip       | ption          |              |                     |                |                   |  |
|                                    |              |                                     | 10. 10.00.000     | - 24          |                |              |                     |                |                   |  |
|                                    |              | IP Address                          | * 1P: 10.62.148.  | .171          |                |              | / 32                |                |                   |  |
|                                    |              |                                     |                   |               |                |              |                     |                |                   |  |
|                                    |              |                                     |                   |               |                |              |                     |                |                   |  |
|                                    |              |                                     |                   | Device Pr     | rofile 🟥 Cisco | • • 🕀        |                     |                |                   |  |
|                                    |              |                                     |                   | Model N       | ame            | Ŧ            |                     |                |                   |  |
|                                    |              |                                     | So                | oftware Ver   | rsion          | Ŧ            |                     |                |                   |  |
|                                    |              |                                     |                   |               |                |              |                     |                |                   |  |
|                                    |              | * Network Device                    | Group             |               |                |              |                     |                |                   |  |
|                                    |              | Location All                        | Locations 😳       | Set           | To Default     |              |                     |                |                   |  |
|                                    |              | IPSEC No                            | 0                 | Set           | To Default     |              |                     |                |                   |  |
|                                    |              | Device Type All                     | Device Types      | Set           | To Default     |              |                     |                |                   |  |
|                                    |              |                                     |                   |               |                |              |                     |                |                   |  |
|                                    |              | - RADIUS Authent                    | ication Settings  |               |                |              |                     |                |                   |  |
|                                    |              |                                     | outon orninge     |               |                |              |                     |                |                   |  |
|                                    |              | RADIUS UD                           | P Settings        |               |                |              |                     |                |                   |  |
|                                    |              |                                     |                   |               | Protocol       | RADIUS       |                     |                |                   |  |
|                                    |              |                                     | Shared Secret     |               | Show           |              |                     |                |                   |  |
|                                    |              |                                     | Us                | Shared Secret | 1 🗌 🛈          |              |                     |                |                   |  |
|                                    |              |                                     |                   |               | Show           |              |                     |                |                   |  |
|                                    |              |                                     |                   |               | CoA Port       | 1700         | Set To Default      |                |                   |  |
|                                    |              | RADIUS DT                           | LS Settings (j)   |               |                |              |                     |                |                   |  |
|                                    |              |                                     |                   | D             | TLS Required   | <b>I</b> (i) |                     |                |                   |  |
|                                    |              |                                     |                   | :             | Shared Secret  | radius/dtis  |                     | Ð              |                   |  |
|                                    |              |                                     |                   |               | CoA Port       | 2083         |                     | Set To Default |                   |  |
|                                    |              |                                     | Issuer CA of      | ISE Certif    | icates for CoA | LEMON CA     |                     |                | ] @               |  |
|                                    |              |                                     |                   |               | DNS Name       | ksec-threa   | tgrid02-clean.cisco |                |                   |  |
|                                    |              |                                     |                   |               |                |              |                     |                |                   |  |
|                                    |              | General Set                         | ttings            |               |                |              |                     |                |                   |  |
|                                    |              |                                     |                   | En            | able KeyWrap   |              |                     |                |                   |  |
|                                    |              |                                     |                   | * Key E       | Encryption Key |              | Sho                 | 2007           |                   |  |
|                                    |              |                                     | * Message         | Authentica    | ator Code Key  |              | Sho                 | 244            |                   |  |
|                                    |              |                                     |                   | Key           | Input Format   | ASCII (      | HEXADECIMAL         |                |                   |  |
|                                    |              |                                     |                   |               |                |              |                     |                |                   |  |
|                                    |              | <ul> <li>TACACS Authent</li> </ul>  | lication Settings |               |                |              |                     |                |                   |  |
|                                    |              | <ul> <li>SNMP Settings</li> </ul>   |                   |               |                |              |                     |                |                   |  |
|                                    |              | <ul> <li>Advanced TrustS</li> </ul> | ec Settings       |               |                |              |                     |                |                   |  |
|                                    | Save         | Reset                               |                   |               |                |              |                     |                |                   |  |

Étape 4. Créez un profil d'autorisation pour la stratégie d'autorisation.

Accédez à Stratégie > Éléments de stratégie > Résultats > Autorisation > Profils d'autorisation et cliquez sur Ajouter. Entrez Name et sélectionnez Advanced Attributes Settings comme indiqué dans l'image, puis cliquez sur Save :

| cisco   | Identit   | y Service                   | s Engine           | Home          | Context                   | Visibility            | Operations      | - Policy     | <ul> <li>Administration</li> </ul> | Work Centers |  |
|---------|-----------|-----------------------------|--------------------|---------------|---------------------------|-----------------------|-----------------|--------------|------------------------------------|--------------|--|
| Polic   | y Sets    | Profiling                   | Posture            | Client Provis | ioning <b>-</b> P         | olicy Eleme           | nts             |              |                                    |              |  |
| Dictio  | onaries   | <ul> <li>Conditi</li> </ul> | ons <del>v</del> R | esults        |                           |                       |                 |              |                                    |              |  |
|         |           |                             |                    | 0             | Destine Destine           |                       |                 |              |                                    |              |  |
| ► Auth  | enticati  | on                          |                    | Author        | prization Profiles        | s > 16 opac<br>rofile | amin            |              |                                    |              |  |
| → Auth  | orizatio  | n                           |                    |               |                           | * Name                | ThreatGrid      |              |                                    |              |  |
| Aut     | horizatio | n Profiles                  |                    |               | D                         | escription)           |                 |              |                                    |              |  |
| Dov     | vnloadat  | le ACLs                     |                    |               | * Ac                      | cess Type             | ACCESS_ACCEPT   | -            | *                                  |              |  |
| ▶ Prof  | iling     |                             |                    | N             | letwork Device            | e Profile             | ditte Cisco 👻 🕀 | )            |                                    |              |  |
| ▶ Post  | ure       |                             |                    |               | Service                   | Template              | 0               |              |                                    |              |  |
| I Clier | nt Provis | sioning                     |                    |               | Track I                   | Movement              |                 |              |                                    |              |  |
|         |           | -                           |                    | P             | Passive Identity Tracking |                       |                 |              |                                    |              |  |
|         |           |                             |                    |               |                           |                       |                 |              |                                    |              |  |
|         |           |                             |                    |               |                           |                       |                 |              |                                    |              |  |
|         |           |                             |                    | ► Co          | Common Tasks              |                       |                 |              |                                    |              |  |
|         |           |                             |                    |               |                           |                       |                 |              |                                    |              |  |
|         |           |                             |                    | -             | tunneed Att               | ributos C             | ottings         |              |                                    |              |  |
|         |           |                             |                    |               | Ivanceu Au                | induces 5             | ettings         |              |                                    |              |  |
|         |           |                             |                    | II Ra         | idius:Service-1           | Гуре                  | 😒 = Adı         | ministrative | 0                                  | - +          |  |
|         |           |                             |                    |               |                           |                       |                 |              |                                    |              |  |
|         |           |                             |                    |               |                           |                       |                 |              |                                    |              |  |
|         |           |                             |                    | ▼ At          | tributes De               | tails                 |                 |              |                                    |              |  |
|         |           |                             |                    | Acce<br>Serv  | ice-Type = AC             | CESS_ACCE             | PT              |              |                                    |              |  |
|         |           |                             |                    | Save          | Reset                     |                       |                 |              |                                    |              |  |

Étape 5. Créez une stratégie d'authentification.

Naviguez jusqu'à **Policy > Policy Sets** et cliquez sur "+« . Entrez **Nom** du jeu de stratégies et définissez la condition sur **Adresse IP NAD**, attribuée à l'interface propre de TG, cliquez sur **Enregistrer** comme indiqué dans l'image :

| diale Id | entity Servic | es Engine <sub>Home</sub>          | Context Visibility     Operations | ▼Policy | Administration                                      | Work Centers             |                         | ୍ ଡ     | o ¢  |
|----------|---------------|------------------------------------|-----------------------------------|---------|-----------------------------------------------------|--------------------------|-------------------------|---------|------|
| Policy S | ets Profiling | Posture Client Provis              | ioning    Policy Elements         |         |                                                     |                          |                         |         |      |
|          |               |                                    |                                   |         |                                                     |                          |                         |         |      |
| Policy   | Sets          |                                    |                                   |         |                                                     | Re                       | eset Policyset Hitcount | s Reset | Save |
| +        | Status        | Status Policy Set Name Description |                                   | Con     | Conditions Allowed Protocols / Server Sequence Hits |                          |                         | Actions | View |
| Search   |               |                                    |                                   |         |                                                     |                          |                         |         |      |
|          |               |                                    |                                   |         | Network Access-Device                               | IP                       |                         |         |      |
| 1        | $\odot$       | ThreatGrid                         |                                   | <b></b> | Address                                             | Default Network Access × | · +                     | ¢       | >    |
|          |               |                                    |                                   | _       | EQUALS 10.62.148.17                                 | 1                        |                         |         |      |
|          | $\odot$       | Default                            | Default policy set                |         |                                                     | Default Network Access × | * + 59                  | ¢       | >    |

Étape 6. Créez une stratégie d'autorisation.

Cliquez sur ">" pour accéder à la stratégie d'autorisation, développez la stratégie d'autorisation,

cliquez sur "+" et configurez comme indiqué dans l'image, une fois que vous avez terminé, cliquez sur **Enregistrer** :

| ✓ Author | ization Polic | y (3)              |      |                                                |              |                 |                  |     |      |         |
|----------|---------------|--------------------|------|------------------------------------------------|--------------|-----------------|------------------|-----|------|---------|
|          |               |                    |      |                                                | Results      |                 |                  |     |      |         |
| Ŧ        | Status        | Rule Name          | Cond | litions                                        | Profiles     | Security Groups |                  |     | Hits | Actions |
| Search   | Search        |                    |      |                                                |              |                 |                  |     |      |         |
|          | Ø             | ThreatGrid Admin   | ₽    | Radius-NAS-Identifier EQUALS Threat Grid Admin | × ThreatGrid | +               | Select from list | - + | 1    | ¢       |
|          | ø             | ThreatGrid Console | ₽    | Radius-NAS-Identifier EQUALS Threat Grid UI    | × ThreatGrid | +               | Select from list | · + | 1    | 0       |
|          | Ø             | Default            |      |                                                | × DenyAccess | +               | Select from list | • + | 17   | ¢       |

**Conseil** : vous pouvez créer une règle d'autorisation pour tous vos utilisateurs qui correspondent aux deux conditions, Admin et UI.

Étape 7. Créez un certificat d'identité pour ThreatGrid.

Le certificat client de ThreatGrid doit être basé sur la clé Elliptic Curve :

openssl ecparam -name secp521r1 -genkey -out private-ec-key.pem

Il doit être signé par l'autorité de certification en qui ISE fait confiance. Consultez <u>la</u> page<u>Importer</u> <u>les certificats racines dans le magasin de certificats de confiance</u> pour plus d'informations sur la façon d'ajouter un certificat d'autorité de certification au magasin de certificats de confiance ISE.

Étape 8. Configurez ThreatGrid pour utiliser RADIUS.

Connectez-vous au portail admin, accédez à **Configuration >RADIUS**. Dans RADIUS CA Certificate, collez le contenu du fichier PEM collecté à partir d'ISE, dans Client Certificate, collez le certificat au format PEM reçu de CA et dans Client Key, collez le contenu du fichier private-eckey.pem à partir de l'étape précédente, comme illustré dans l'image. Cliquez sur **Enregistrer** :

| CISCO Threat Grid Appliance Administration Portal | Support ? Help<br>Logout                 |
|---------------------------------------------------|------------------------------------------|
| Configuration • Operations • Status • Support •   | )n/ -                                    |
| RADIUS DTLS Configuration                         |                                          |
| Authentication Mode                               | C Either System Or RADIUS Authentication |
| RADIUS Host                                       | 10.48.17.135                             |
| RADIUS DTLS Port                                  | <b>2</b> 083                             |
| RADIUS CA Certificate                             | rVOxvUhoHal7g+B    END CERTIFICATE       |
| RADIUS Client Certificate                         | QFrtRNBHrKa    END CERTIFICATE           |
| RADIUS Client Key                                 | A 2TOKEY4waktmOluw==                     |
| Initial Application Admin Username                | a radek                                  |

**Note**: Vous devez reconfigurer l'appliance TG après avoir enregistré les paramètres RADIUS.

Étape 9. Ajoutez le nom d'utilisateur RADIUS aux utilisateurs de la console.

Pour vous connecter au portail de la console, vous devez ajouter l'attribut Nom d'utilisateur RADIUS à l'utilisateur respectif, comme indiqué dans l'image :

#### Details

|     | Login<br>Name<br>Title                                                                                                   | radek<br>radek 🖊<br>Add 🖊               |             |       |
|-----|----------------------------------------------------------------------------------------------------|-----------------------------------------|-------------|-------|
|     | Email                                                                                                    | rolszowy@                               | cisco.com 🌶 | /     |
|     | Integration ?                                                                                                    | none                                    | $\sim$      |       |
|     | Role                                                                                                    | admin                                   |             |       |
|     | Status                                                                                                    | Active                                  | Inactive    |       |
|     |                                                                                                    |                                         |             |       |
|     | RADIUS Username                                                                                                    | radek                                   |             |       |
|     | RADIUS Username 3<br>Default UI Submission<br>Privacy 3                                                                  | radek<br>Private                        | Public      | Unset |
|     | RADIUS Username 3<br>Default UI Submission<br>Privacy 3<br>EULA Accepted 3                                               | radek<br>Private<br>No                  | Public      | Unset |
| CSA | RADIUS Username (2)<br>Default UI Submission<br>Privacy (2)<br>EULA Accepted (2)<br>Auto-Submit Types (2)                | radek<br>Private<br>No<br>Add 🖌         | Public      | Unset |
| CSA | RADIUS Username 3<br>Default UI Submission<br>Privacy ?<br>EULA Accepted ?<br>Auto-Submit Types ?<br>Can Flag Entities ? | radek<br>Private<br>No<br>Add /<br>True | Public      | Unset |

Étape 10. Activez l'authentification RADIUS uniquement.

Une fois la connexion au portail d'administration terminée, une nouvelle option apparaît, qui désactive complètement l'authentification du système local et laisse le seul système RADIUS.

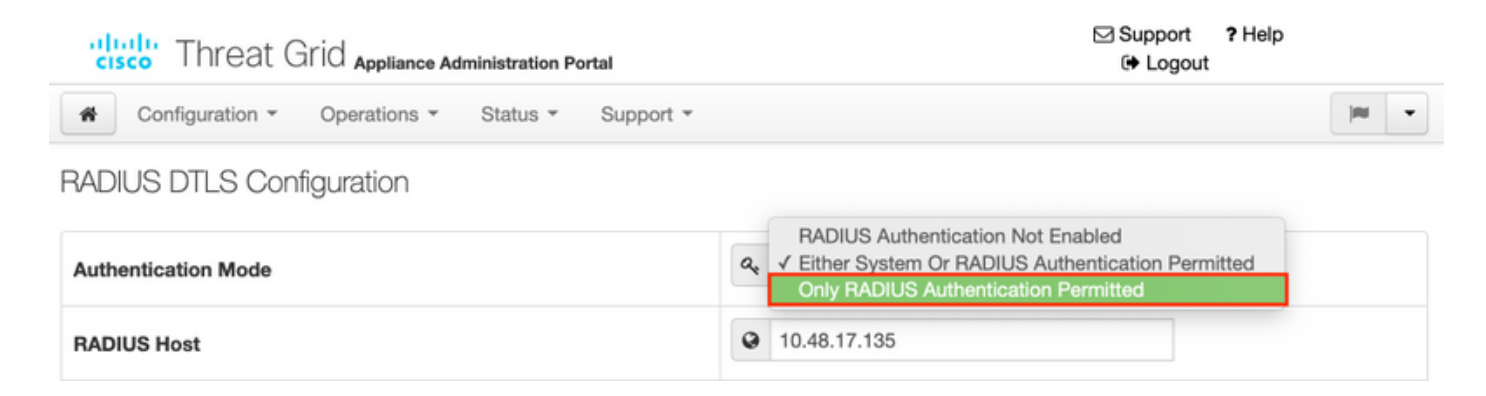

## Vérification

Une fois que TG a été reconfiguré, déconnectez-vous et maintenant les pages de connexion ressemblent respectivement aux images, à l'administrateur et au portail de console :

# Threat Grid

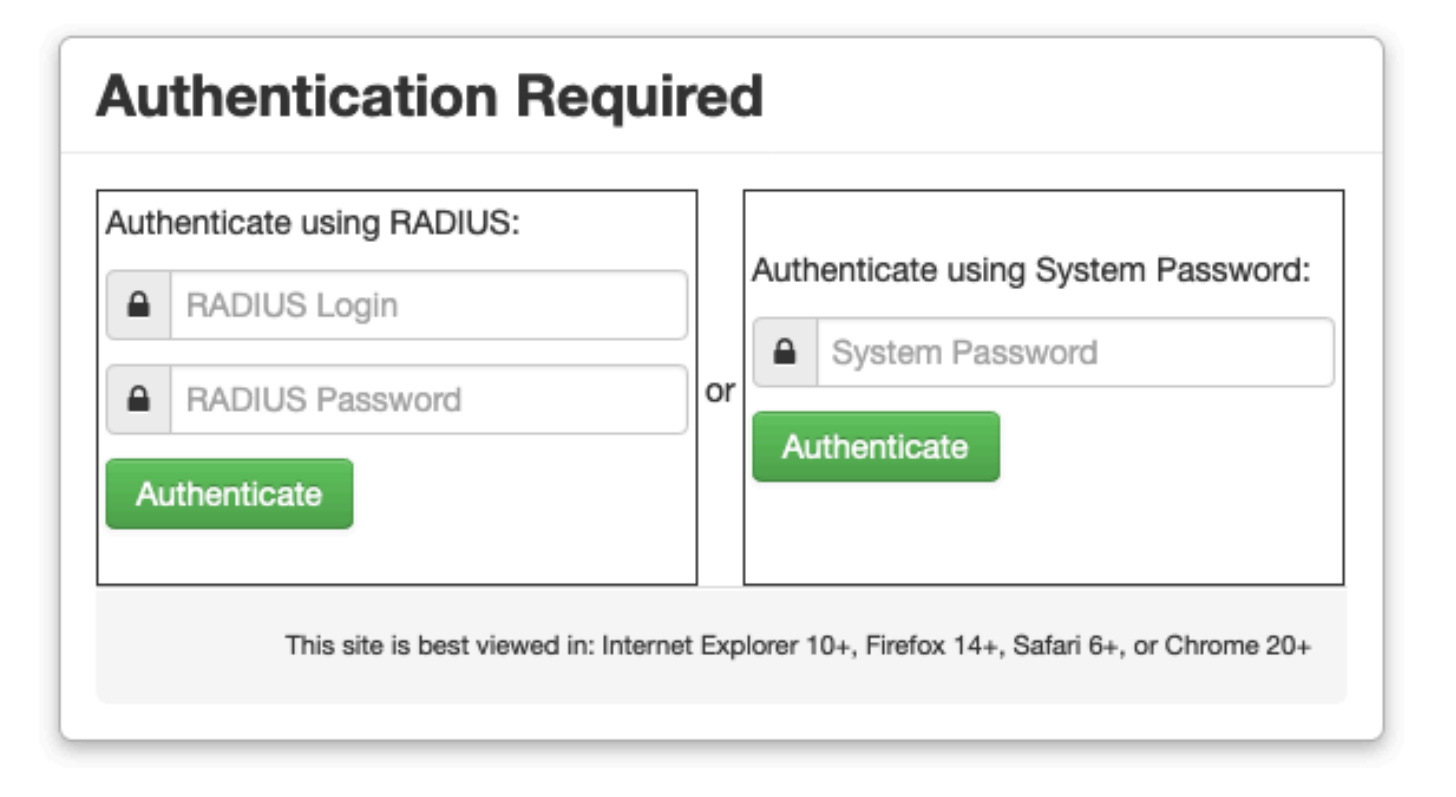

| cisco                                  |
|----------------------------------------|
| Threat Grid                            |
| Use your RADIUS username and password. |
| RADIUS username                        |
| RADIUS password                        |
| Log In                                 |

#### Forgot password?

## Dépannage

Trois composants peuvent poser des problèmes : ISE, connectivité réseau et ThreatGrid.

 Dans ISE, assurez-vous qu'il renvoie ServiceType=Administrative aux demandes d'authentification de ThreatGrid. Accédez à Operations>RADIUS>Live Logs sur ISE et vérifiez les détails :

|   | Time                         | Status   | Details | Repeat | Identity | Authentication Polic  | у | Authorization Policy             | Authorizati   | Network Device          |
|---|------------------------------|----------|---------|--------|----------|-----------------------|---|----------------------------------|---------------|-------------------------|
| × |                              | ٠        |         |        | Identity | ThreatGrid            | × | Authorization Policy             | Authorization | Network Device          |
|   | Feb 20, 2020 09:40:38.753 AM | <b>2</b> | 0       |        | radek    | ThreatGrid >> Default |   | ThreatGrid >> ThreatGrid Admin   | TG opadmin    | ksec-threatgrid02-clean |
|   | Feb 20, 2020 09:40:18.260 AM | 2        | 0       |        | radek    | ThreatGrid >> Default |   | ThreatGrid >> ThreatGrid Console | TG console    | ksec-threatgrid02-clean |

## **Authentication Details**

| Source Timestamp                                                                                               | 2020-02-20 09:40:38.753                                                                                                |  |  |  |  |
|----------------------------------------------------------------------------------------------------|----------------------------------------------------------------------------------------------------|--|--|--|--|
| Received Timestamp                                                                                             | 2020-02-20 09:40:38.753                                                                                                |  |  |  |  |
| Policy Server                                                                                                  | wcecot-ise27-1                                                                                                    |  |  |  |  |
| Event                                                                                                    | 5200 Authentication succeeded                                                                                          |  |  |  |  |
| Username                                                                                                    | radek                                                                                                    |  |  |  |  |
| User Type                                                                                                    | User                                                                                                    |  |  |  |  |
| Authentication Identity Store                                                                                  | Internal Users PAP_ASCII                                                                                               |  |  |  |  |
|                                                                                                    |                                                                                                    |  |  |  |  |
| Authentication Method                                                                                          | PAP_ASCII                                                                                                    |  |  |  |  |
| Authentication Method Authentication Protocol                                                                  | PAP_ASCII<br>PAP_ASCII                                                                                                 |  |  |  |  |
| Authentication Method<br>Authentication Protocol<br>Service Type                                               | PAP_ASCII PAP_ASCII Administrative                                                                                     |  |  |  |  |
| Authentication Method<br>Authentication Protocol<br>Service Type<br>Network Device                             | PAP_ASCII PAP_ASCII Administrative ksec-threatgrid02-clean                                                             |  |  |  |  |
| Authentication Method<br>Authentication Protocol<br>Service Type<br>Network Device<br>Device Type              | PAP_ASCII PAP_ASCII Administrative ksec-threatgrid02-clean All Device Types                                            |  |  |  |  |
| Authentication Method<br>Authentication Protocol<br>Service Type<br>Network Device<br>Device Type<br>Location  | PAP_ASCII PAP_ASCII Administrative ksec-threatgrid02-clean All Device Types All Locations                              |  |  |  |  |
| Authentication MethodAuthentication ProtocolService TypeNetwork DeviceDevice TypeLocationAuthorization Profile | PAP_ASCII<br>PAP_ASCII<br>Administrative<br>ksec-threatgrid02-clean<br>All Device Types<br>All Locations<br>TG opadmin |  |  |  |  |

• Si ces requêtes ne s'affichent pas, effectuez une capture de paquets sur ISE. Accédez à Operations>Troubleshoot>Diagnostic **Tools>TCP Dump**, fournissez l'adresse IP dans le champ Filter de l'interface **propre du TG**, cliquez sur **Start** et essayez de vous connecter à

ThreatGrid :

#### TCP Dump

| Status            | Monitoring (approximate file size: 8192 bytes) Stop |
|-------------------|-----------------------------------------------------|
| Host Name         | wcecot-ise27-1                                      |
| Network Interface | GigabitEthernet 0                                   |
| Promiscuous Mode  | • On Off                                            |
| Filter            | ip host 10.62.148.171                               |
|                   | Example: 'ip host helios and not iceburg'           |
| Format            | Raw Packet Data                                     |
| Dump File         |                                                     |
| Download          | Delete                                              |

Monitor the packet headers on the network and save to a file (up to 5 Minutes)

Vous devez voir augmenter le nombre d'octets. Ouvrez le fichier pcap dans Wireshark pour plus d'informations.

 Si vous voyez l'erreur « Désolé, mais un problème est survenu » après avoir cliqué sur Enregistrer dans ThreatGrid et que la page ressemble à ceci :

| oli<br>Ci | Threat G        | arid Appliance Ad | Support ? Help<br>Cogout |           |  |           |   |
|-----------|-----------------|-------------------|--------------------------|-----------|--|-----------|---|
| #         | Configuration * | Operations *      | Status *                 | Support * |  | <b>IN</b> | • |

#### We're sorry, but something went wrong.

The server experienced an error while processing your request. Please retry your request later.

If this problem persists, contact support.

Cela signifie que vous avez probablement utilisé la clé RSA pour le certificat client. Vous devez utiliser la clé ECC avec les paramètres spécifiés à l'étape 7.